# Arduino であそぼう

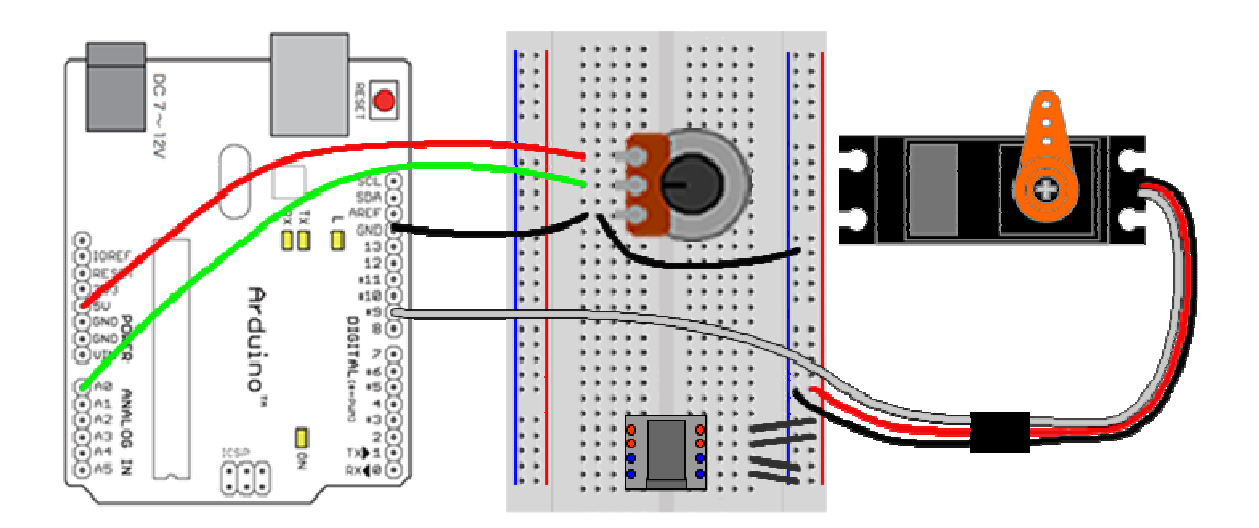

Copyright by Kimio Kosaka

#### 1. 目標

Arduino を使って遊べるようになる。

- ・スケッチを書けるようになる。
- ・電子回路を配線できるようになる。
- 2. Arduinoとは

Arduino マイコンボードと Arduino IDE (プログラム開発環境)の2つがセットになったものです。

(1) Arduino マイコンボード

図1はArduinoマイコンボード Arduino UNO R3です。

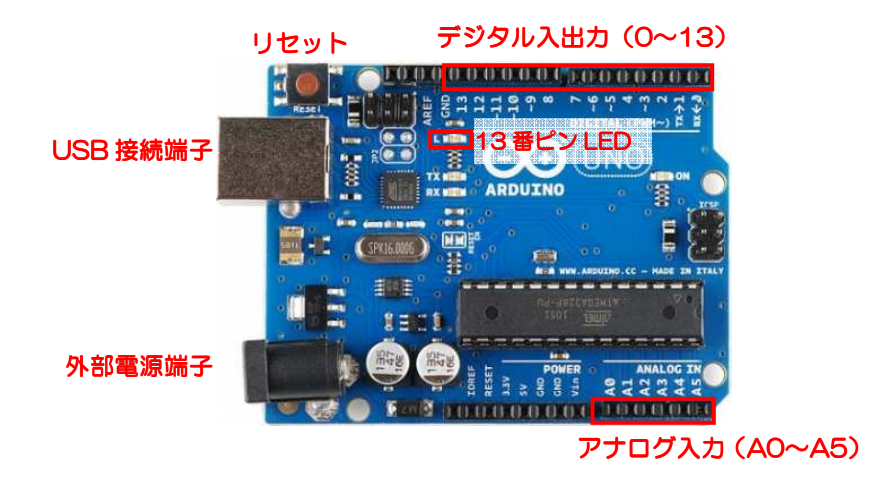

図 1

① デジタル入出力端子,アナログ入力端子

LED、センサ、アクチュエータ、その他部品を接続して色々な動作をさせることができます。 ② USB 接続端子

パソコンとの通信を行います。USB 接続がされているときパソコンから5V 電源がボード に供給されます。

③ 外部電源端子

Arduino マイコンボードをパソコンから切り離して単独で動かす場合は外部電源端子にバッ テリや AC アダプタ(6~20V/推奨は 7~12V)などを接続します。差し込むプラグは内径 2.1mm、外形 5.5mm で、中心軸がプラス極です。

#### (2) Arduino IDE

Arduino IDE はフリーのプログラム開発環境で arduino.cc からダウンロードできます。 Windows 用, Linux 用, Mac-OS 用が用意されています。図2は Arduino IDE の操作画面 です。

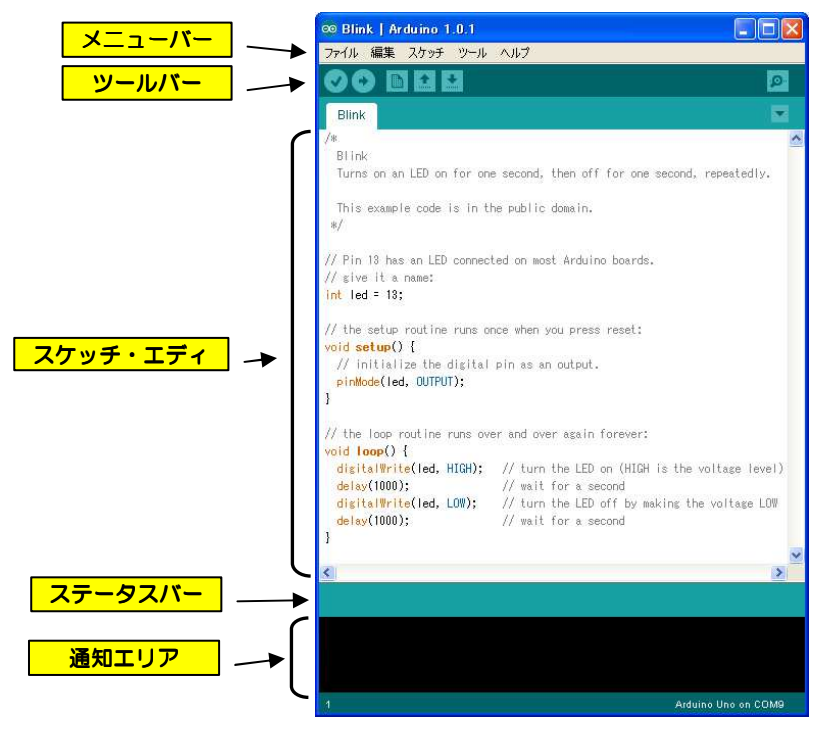

図 2

- ① メニューバー:(説明省略)
- ② ツールバー:ボタンが配置されておりそれぞれの機能は次のとおりです。

| ♦ | 検証     | スケッチのシンタックス(文法)チェックを行います。                   |
|---|--------|---------------------------------------------|
| • | アップロード | スケッチをコンパイルして Arduino マイコンボード<br>にアップロードします。 |
|   | 新規作成   | スケッチの新規作成画面を開きます。                           |
|   | 開く     | 既存のスケッチのファイルを開きます。                          |
|   | 保存     | 編集中のスケッチを保存します。                             |
| à | 通信モニタ  | パソコンと Arduino マイコンボードのシリアル通信<br>をモニタします。    |

※Arduino では慣例的にプログラムのことを『スケッチ』と呼んでいます。

- ③ スケッチ・エディタ:ここにスケッチを記述します。
- ④ ステータスバー: Arduino IDE の動作状況が表示されます。
- ⑤ 通知エリア: Arduino IDE からのメッセージが表示されます。

3. 最初の一歩(Lチカ)

| 課  | 題:   | ボード上の13番ピン LED を点滅させる。                          |  |  |
|----|------|-------------------------------------------------|--|--|
| 内  | 容:   | Arduino IDE の基本操作                               |  |  |
|    |      | スケッチの基本構造                                       |  |  |
|    |      | デジタル出力                                          |  |  |
| +- | ワード: | setup, loop, pinMode, digitalWrite, delay, int, |  |  |
|    |      | OUTPUT, HIGH, LOW, 関数, 引数                       |  |  |

- (1) Arduino IDE の基本操作
- Arduino マイコンボードの機種設定
   Arduino UNO を USB に接続する。
   「ツール」→「マイコンボード」→「Arduino UNO」
- ② シリアルポートの設定

「ツール」→「シリアルポート」→「COM△」(Windowsの場合)

③ スケッチを開く サンプルスケッチの Blink を開きます。

「開く」ボタン→「01.Basics」→「Blink」

④ 検証

「検証」ボタンをクリックします。

ステータスバーに「スケッチをコンパイルしています」→「コンパイル終了」

メッセージエリアに

「コンパイル後のスケッチのサイズ:1,084 バイト(最大容量 32.256 バイト)」と表示されます。

⑤ アップロード

「アップロード」ボタンをクリックします。 ステータスバーに「スケッチをコンパイルしています」→「コンパイル終了」→ 「マイコンボードに書き込んでいます」→「マイコンボードへの書込みが完了しました」 Arduino ボードの LED(L)が点滅します。

⑥ エラーがあったとき

スケッチの 10 行目 int led = 13; の行末の; (セミコロン)を削除しておいて,「検証」 ボタンをクリックします。

ステータスバーとメッセージエリアにエラーが表示されます。

(エラーが出ることを確かめたら9行目をもとにもどしておきます)

(2) スケッチの基本構造

Blink スケッチを見ると

/\* と \*/ で挟まれた行 → コメント(注釈)

先頭が//の行 → 1行コメント

末尾が;の行 → ステートメント(命令文)

○○○(){と}で挟まれた部分 → 関数

に分類できます。

コメントにはスケッチの動作や注意事項が記述されています。

ステートメントは Arduino ボードを動かす命令です。行末には必ず;を付けなければなりません。

関数はステートメントの集まりでひとつのまとまった動作を記述します。

関数の先頭には 関数名 と { を, 最後には } を記述します。

(3) setup 関数, loop 関数

setup 関数は Arduino ボードが起動したとき最初に1回だけ実行される関数です。ここには 通常 Arduino ボードや周辺の回路の初期設定をするステートメントを記述しておきます。 loop 関数は setup 関数が1回実行された後に実行されます。

ステートメントは上から下へ順に実行され最後のステートメントの実行が終わると loop 関数の最初のステートメントにジャンプします。つまり, loop 関数の先頭行〜最終行の間のステートメントが無限に実行されます。

(4) デジタル出力

digitalWrite 関数を用いてデジタル出力— HIGH(5V)か LOW(OV)をデジタル入出力ピン(端子)から出力します。

20 行目 digitalWrite(led, HIGH); で HIGH を led ピンに出力しています。

ここで, led は 10 行目で int led = 13;と定義されているので, digitalWrite(<u>13</u>, HIGH); として働き 13 番ピンに 5V が出力されます。13 番ピンにはボード上の LED がつながっていますので, これが点灯します。

#### 【重要】

デジタル入出力ピンを使う場合は、そのピンを出力で使うか入力で使うかあらかじめ設定して おかなければなりません。Blink スケッチでは setup 関数内で

pinMode(led, OUTPUT);

と記述し、led ――13番ピンをOUTPUT(出力)と設定しています。

(5) delay 関数

21 行目,23 行目の delay(1000);は()の中に記述された値の時間だけ待ちます。時間単位はミリ秒(1000 分の1秒)です。delay(1000);は1秒間待ちます。

```
01. BASIC - Blink
1 /*
2 Blink
3 | Turns on an LED on for one second, then off for one second, repeatedly.
4
5 This example code is in the public domain.
6
   */
7
   // Pin 13 has an LED connected on most Arduino boards.
8
9
   // give it a name:
10 int led = 13;
11
12 // the setup routine runs once when you press reset:
13 void setup() {
14
      // initialize the digital pin as an output.
      pinMode(led, OUTPUT);
15
16 }
17
18 // the loop routine runs over and over again forever:
19 void loop() {
      digitalWrite(led, HIGH); // turn the LED on (HIGH is the voltage level)
20
21
      delay(1000);
                                // wait for a second
      digitalWrite(led, LOW); // turn the LED off by making the voltage LOW
22
      delay(1000);
                                // wait for a second
23
24 }
```

【練習1】

Blink スケッチを変更して点滅周期をいろいろに変えてください。

4. ブレッドボートを使う

| 課  | 題:   | デジタル出力9番ピンにつないだ LED を点滅させる      |  |  |
|----|------|---------------------------------|--|--|
| 内  | 容:   | 回路図の読み方                         |  |  |
|    |      | ブレッドボードの使い方・配線のし方               |  |  |
|    |      | LED と電流制限抵抗の計算のし方               |  |  |
| +- | ワード: | ブレッドボード、アノード、カソード、電流制限抵抗、オームの法則 |  |  |

Arduino ボードのデジタル入出力9番ピンに LED を接続して点滅させます。

(1) 回路図

図3はデジタル入出力9番ピン(D9)に LED を接続する回路図です。9番ピンから抵抗を通して LED に接続されています。抵抗の働きについては後述します。

回路図は端子や部品を表す抽象的な記号―図記号を用いて電気的にどことどこが接続されてい るかを描いた図です。

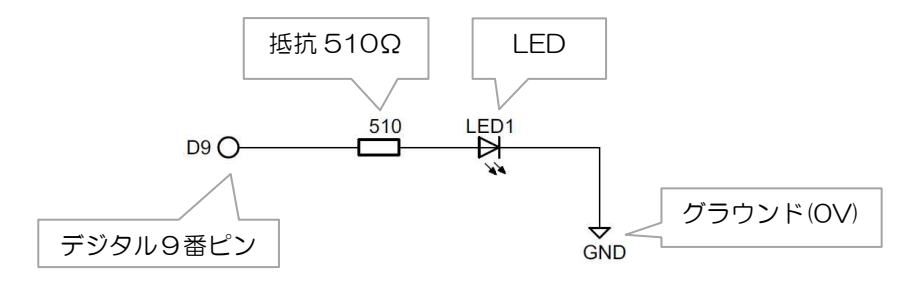

図 3

(2) LED(発光ダイオード)

LED は電流を一方向にしか流さない特性があるため、+と-を電源に対して正しくつながないと発光しません。図4のように、通常二つの端子(アノードとカソード)があります。アノード側をプラスに、カソード側をマイナスに接続します。

Arduino ボードのデジタルピンなどに直結すると過電流により LED または Arduino ボードが壊れる恐れがあるので抵抗を通して接続します。

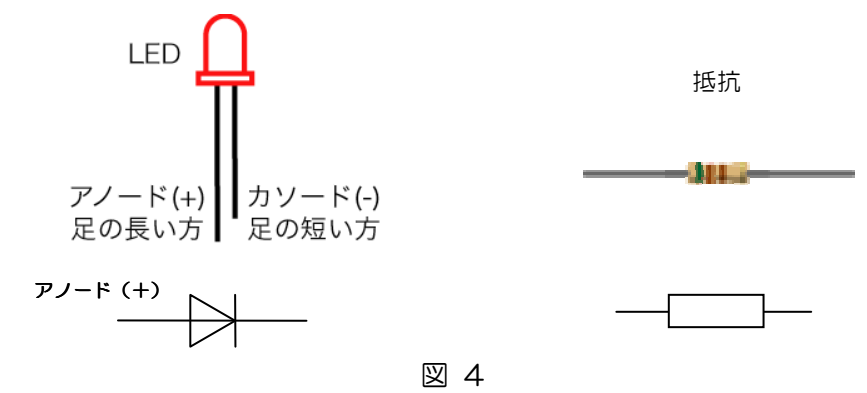

(3) 接続図

図5は実際の部品をどう配線接続するか表した接続図です。

ここで、配線図には無い LED の GND と Arduino の GND を結ぶ配線(赤い部分)がありま すが、これは――

回路図では GND と GND を結ぶ配線は省略する。

実際に回路を組み立てるときは GND と GND は接続する。

という、暗黙の了解によるものです。

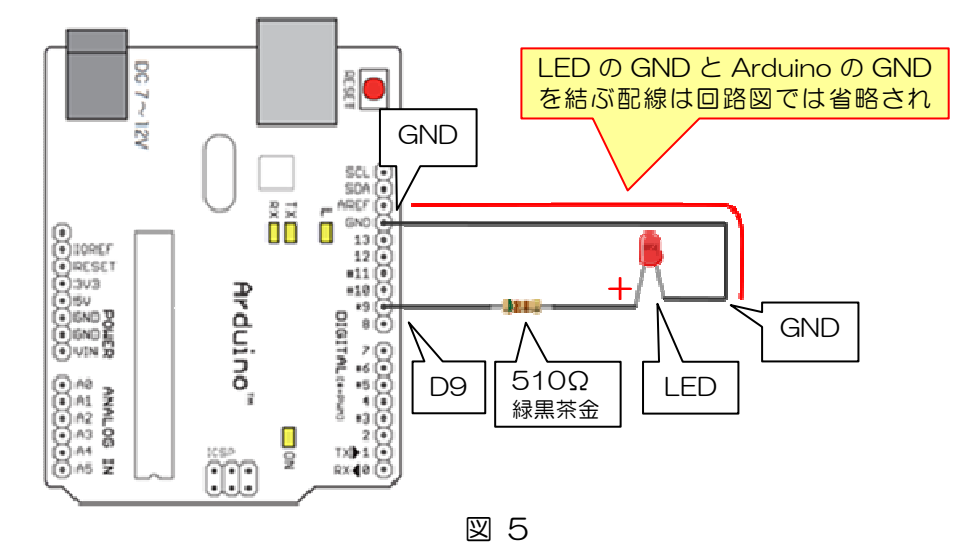

(4) ブレッドボード

ブレッドボードは、はんだ付けせずに電子回路を組み立てることができます。 ブレッドボードの穴の下には金具(電極)が埋め込まれており、穴に挿入された部品やリード 線をキャッチすると同時に電線として働きます。

図6は実態配線図をもとにブレッドボードでの配線を示したものです。。

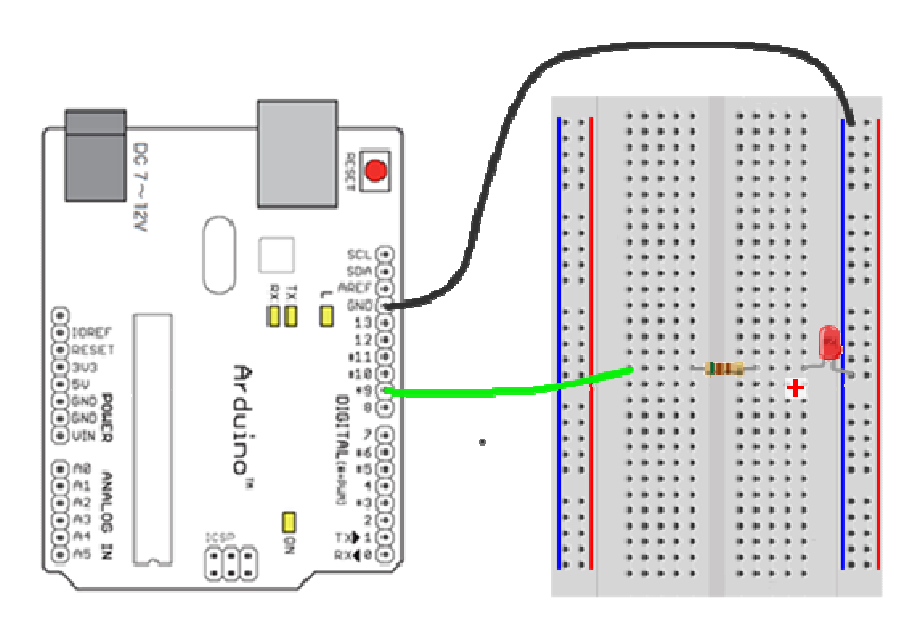

図 6

(5) スケッチの修正と実行

Blink スケッチの 10 行目を int led = 9; と変更しアップロードするとブレッドボード に配線した LED が点滅するはずです。

(6) スケッチの保存

「ファイル」→「名前を付けて保存」と進みます。ファイル保存のダイアログが開くので新 しい名前を付けて保存します。

(7) 抵抗(電気抵抗器)

\_ . .

抵抗はオームの法則にしたがった電流を流す部品です。この回路では LED に適切な電流を 流すために挿入しています。抵抗には色のついた縞模様が描かれています。これはカラーコー ドといって何オームの抵抗かを色の組み合わせで表しています。 緑・黒・茶・金は510Ωを表します。

オームの法則 電流 = 
$$\frac{電圧}{抵抗}$$
 [A]

degitalWriteのHIGH 電圧は約5Vなので、LED に流れる電流は

$$\frac{5V}{510\Omega} = 0.0098 \text{ [A]} = 9.8 \text{ [mA]} \qquad (0.001 \text{ [A]} = 1 \text{ [mA]})$$

【練習2】

図7の回路をArduino-ブレッドボードに配線して、4個のLEDを点灯制御してください。

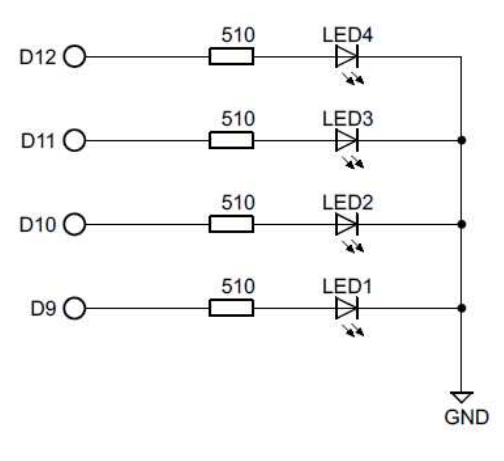

図 7

5. ふわふわ点灯(PWM)

課 題: D9 に接続した LED の明るさを制御する。

| 内 容:   | PWM制御のし方             |
|--------|----------------------|
| キーワード: | anarogWrite, if, PWM |

PWM (Puls Wide Moduration) で LED の明るさを制御します。

(1) 回路図

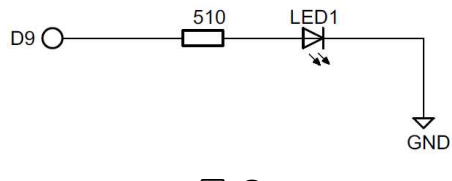

図 8

(2) スケッチ

「開く」→「01.Basics」 →「Fade」

「アップロード」→ D9 に接続した LED がふわふわと明るさを増減して明滅します。

(3) PWM (Puls Wide Modulation)

PWMとは周期は一定でパルス幅のデューティ比(パルス幅の HIGH と LOW の比)を変えて電力を制御する方法です。

図9の斜線部分がHIGHの部分で①に比べ②はデューティ比が大きいので②の方が電力が大きい――LEDが明るく点きます。

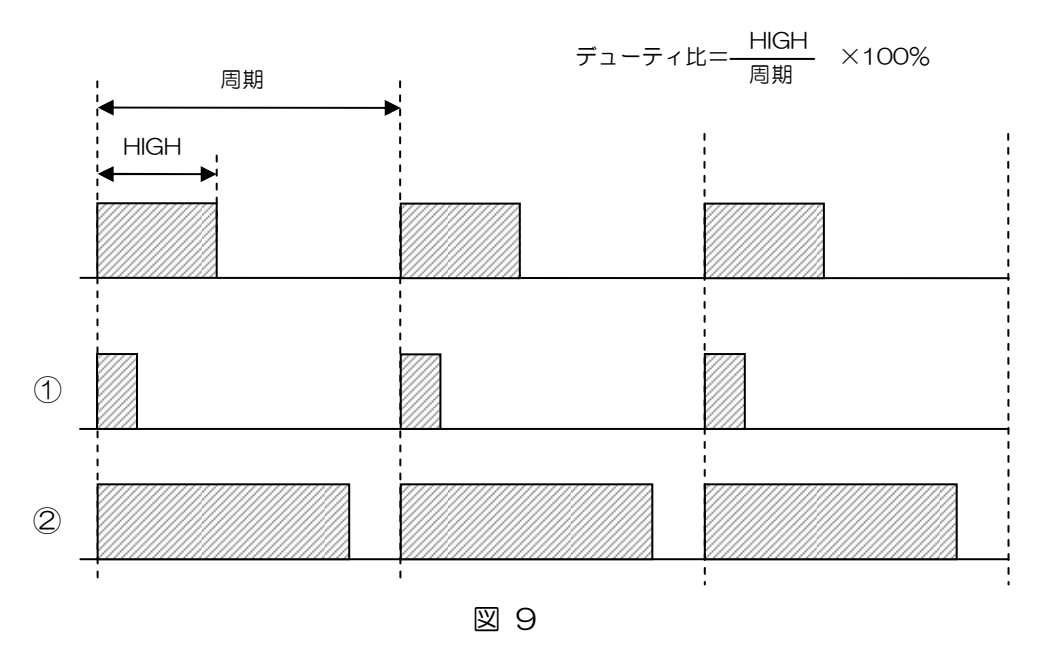

この節からステートメント(命令文)解説はインターネット上の「Arduino日本語リファレンス」を参照します。Webブラウザを起動し次のサイトを開いてください。

http://www.musashinodenpa.com/arduino/ref/

(4) アナログ入出力関数 analogWrire(pin,value)
 指定したピンからアナログ値(PWM 波)を出力します。
 pin: 出力に使うピンの番号
 value: 0~255(デューティ比0%~100%に相当)の256 段階で PWM が可能

(5) Fade スケッチ26行目

brightness = brightness + fadeAmount;

は、 変数 brightness に 変数 fade Amount の 値を 累積 させる 計算式 です。

(6) 制御文 i f

if 文は()の中に与えられた条件式が満たされているかどうかをテストし,条件が満たされている(true である)とき, if 文に続く{}}内の文が実行されます。

条件式の例

x == y (x と y は等しい) x != y (x と y は等しくない) x < y (x は y より小さい) x > y (x は y より大きい) x <= y (x は y 以下) x >= y (x は y 以上)

満たされている → true 満たされていない → false

(7) ブール演算子 || (論理和)
 brightness == 0 || brightness == 255
 2つの値のどちらか一方でも true ならば全体で true となる。

(8) Fadeスケッチ30行目 fadeAmount = -fadeAmount;

は、変数 fadeAmount の符号(+, -)を切り替える計算式です。

```
01. Basics - Fade
    /*
1
2
    Fade
3
4
    This example shows how to fade an LED on pin 9
5
    using the analogWrite() function.
 6
7
    This example code is in the public domain.
8
    */
9
10
    int led = 9;
                          // the pin that the LED is attached to
                         // how bright the LED is
11
    int brightness = 0;
   int fadeAmount = 5; // how many points to fade the LED by
12
13
14
   // the setup routine runs once when you press reset:
15
   void setup() {
     // declare pin 9 to be an output:
16
17
      pinMode(led, OUTPUT);
18 }
19
20
   // the loop routine runs over and over again forever:
21
   void loop() {
     // set the brightness of pin 9:
22
23
      analogWrite(led, brightness);
24
25
      // change the brightness for next time through the loop:
26
      brightness = brightness + fadeAmount;
27
28
      // reverse the direction of the fading at the ends of the fade:
      if (brightness == 0 || brightness == 255) {
29
        fadeAmount = -fadeAmount ;
30
31
      }
32
      // wait for 30 milliseconds to see the dimming effect
33
      delay(30);
34 }
```

#### 6. スイッチの読み取り

| 課 題:   | D7に接続したスイッチでボード上のLEDをON-OFF する |
|--------|--------------------------------|
| 内 容:   | スイッチの HIGH,LOW を読み取る           |
| キーワード: | digitalRead, pinMode, ~(NOT)   |

(1) 回路図

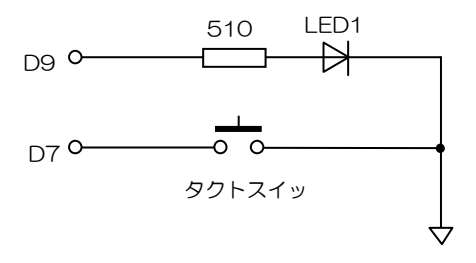

図 10

(2) ブレッドボード配線

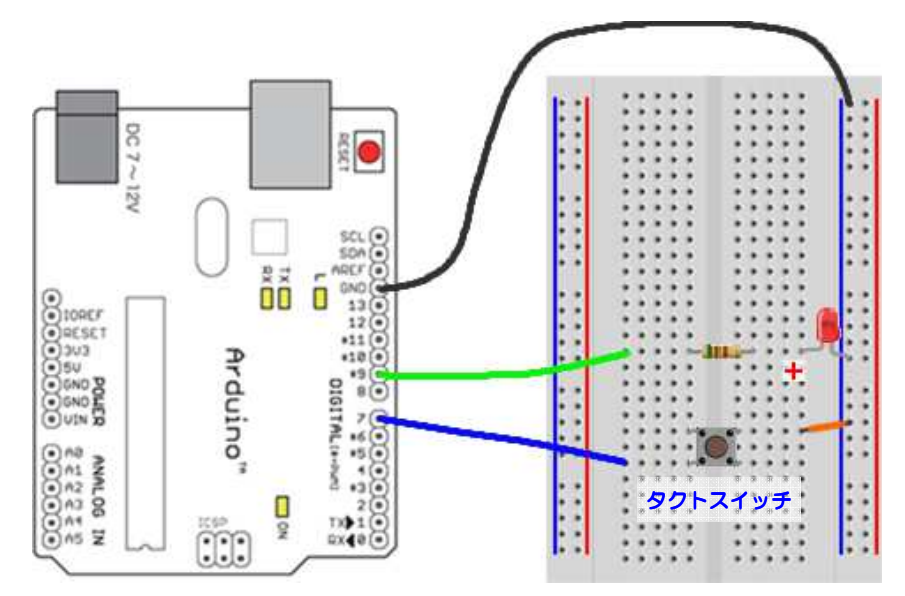

図 11

(3) デジタル入出力関数 pinMode(pin, mode))
 ピンの動作を入力か出力に設定します。
 pin: 設定したいピンの番号
 mode: OUTPUT(出力)
 INPUT(入力)
 INPUT\_PULLUP(入力 内部プルアップ抵抗有効)

(4) デジタル入出力関数 digitalRead(pin 指定したピンの値を読み取ります。その結果は HIGH または LOW となります。

```
switch_1
```

```
1 int ledPin = 13; // LED を 13 番ピンに
  int inPin = 7; // デジタルピン7にタクトスイッチ
2
  │int val = 0;   // 読み取った値を保持する変数
3
4
5 void setup() {
    pinMode(ledPin, OUTPUT); // LED 用に出力に設定
6
    pinMode(inPin, INPUT_PULLUP); // スイッチ用に入力に設定
7
8 }
9
10 void loop() {
    val = digitalRead(inPin); // 入力ピンを読む
11
    digitalWrite(ledPin, val); // LEDのピンを読み取った値に変更
12
13 }
```

```
switch_2
```

```
1 int ledPin = 13; // LED を 13 番ピンに
2 | int inPin = 7; // デジタルピン7にタクトスイッチ
3 int val = 0; // 読み取った値を保持する変数
4
5 void setup() {
    pinMode(ledPin, OUTPUT); // LED 用に出力に設定
6
    pinMode(inPin, INPUT_PULLUP); // スイッチ用に入力に設定
7
8 }
9
10 void loop() {
12 val = !digitalRead(inPin); // 入力ピンを読んで反転
    digitalWrite(ledPin, val); // LED のピンを読み取った値に変更
13
14 }
```

(5) ブール演算子 !(否定)

false ならば true を、true ならば false を返します。 入出カピンの HIIGH は LOW に、LOW は HIGH の値になります。(反転)

【練習】3

タクトスイッチ4個でLED4個をON-OFF してください。

### 7. アナログデータの読み取り

| 課  | 題:   | AO に接続した可変抵抗器で LED の点滅周期を調整する |
|----|------|-------------------------------|
| 内  | 容:   | アナログデータ(電圧)の読み取り方             |
| +- | ワード: | analogRead, map               |

(1) 回路図

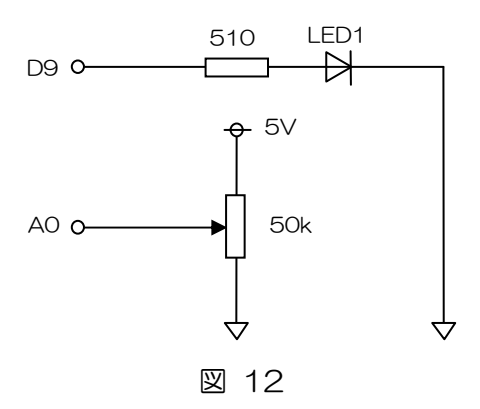

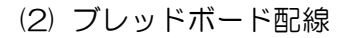

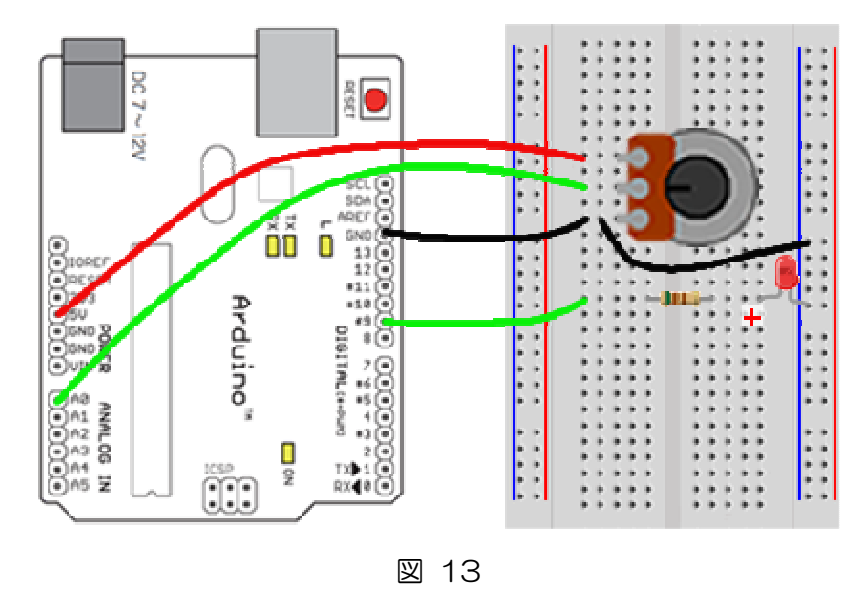

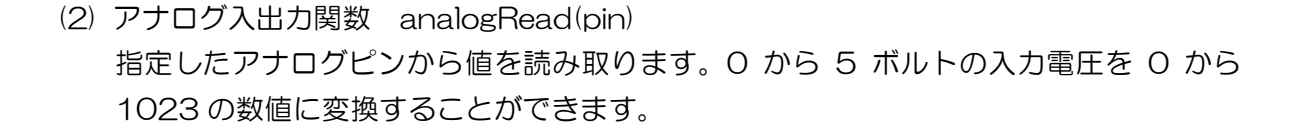

```
03. Analog - Analoginput
    /*
     Analog Input
    Demonstrates analog input by reading an analog sensor on analog pin 0 and
    turning on and off a light emitting diode(LED) connected to digital pin 13.
     The amount of time the LED will be on and off depends on
    the value obtained by analogRead().
    */
   int sensorPin = A0; // select the input pin for the potentiometer
 1
    int ledPin = 13; // select the pin for the LED
 2
 3
    int sensorValue = 0; // variable to store the value coming from the sensor
 4
 5
   void setup() {
 6
     // declare the ledPin as an OUTPUT:
 7
     pinMode(ledPin, OUTPUT);
 8
   }
 9
10 void loop() {
     // read the value from the sensor:
11
     sensorValue = analogRead(sensorPin);
12
     // turn the ledPin on
13
     digitalWrite(ledPin, HIGH);
14
     // stop the program for <sensorValue> milliseconds:
15
     delay(sensorValue);
16
17
     // turn the ledPin off:
     digitalWrite(ledPin, LOW);
18
19
     // stop the program for for <sensorValue> milliseconds:
20
     delay(sensorValue);
21 }
```

#### 8. サーボモータを動かす

| 課 題:   | Dにサーボモータを接続して動かす |
|--------|------------------|
| 内容:    | Servo ライブラリの使い方  |
| キーワード: |                  |

(1) 接続図

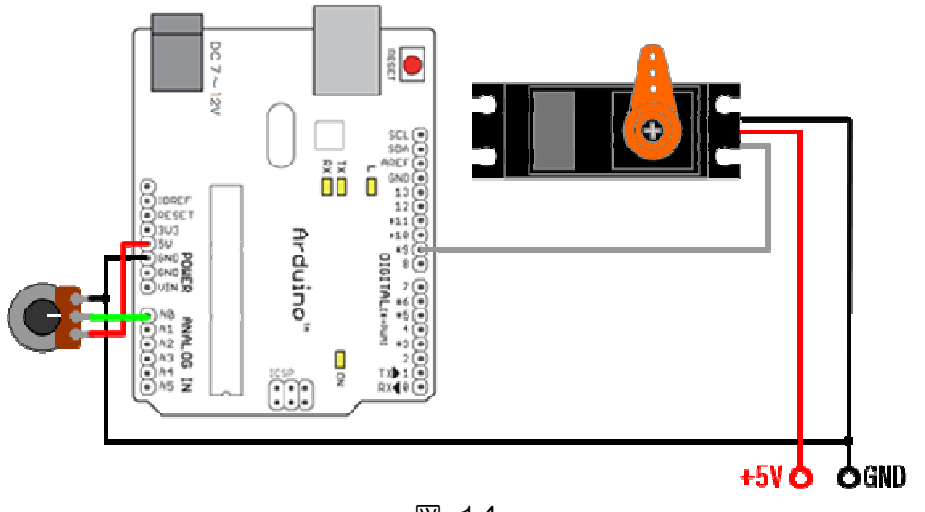

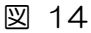

(2) ブレッドボード配線

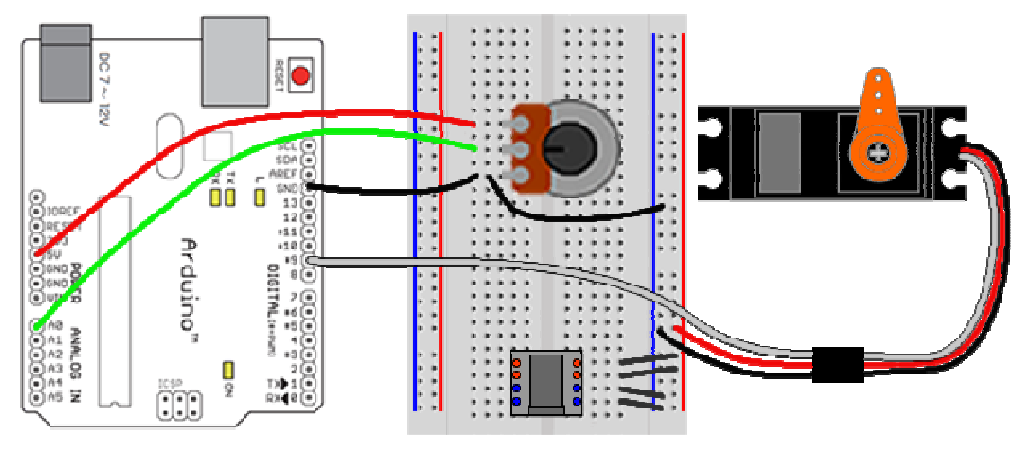

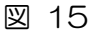

- (3) 4行目 #include <Servo.h>Servo ライブラリのファイル Servo.h を組み込みます。
- (4) 6行目 Servo myservoServo 型の変数(オブジェクト) myservo を生成します。
- (5) myservo.attach(pin)
  - サーボ変数をピンに割り当てます。 myservo: Servo 型の変数 pin: サーボを割り当てるピンの番号

(6) myservo.write(angle)

サーボの角度をセットし、シャフトをその方向に向けます。 myservo: Servo 型の変数 angle: サーボに与える値(0 から 180)

 (7) 数学的な関数 map(value, fromLow, fromHigh, toLow, toHigh) 数値をある範囲から別の範囲に変換します。
 value: 変換したい数値
 fromLow: 現在の範囲の下限 fromHigh: 現在の範囲の上限
 toLow: 変換後の範囲の下限 toHigh: 変換後の範囲の上限

```
Servo - Knob
   // Controlling a servo position using a potentiometer (variable resistor)
1
2
   // by Michal Rinott <http://people.interaction-ivrea.it/m.rinott>
3
   #include <Servo.h>
4
5
   Servo myservo; // create servo object to control a servo
6
   int potpin = 0; // analog pin used to connect the potentiometer
7
   int val; // variable to read the value from the analog pin
8
9
   void setup()
10
   ł
11
12
     myservo.attach(9); // attaches the servo on pin 9 to the servo object
13
   }
14
   void loop()
15
16
   {
17
     val = analogRead(potpin);
     val = map(val, 0, 1023, 0, 179);
18
19
     myservo.write(val); // sets the servo position according to the scaled
    value
20
     delay(15); // waits for the servo to get there
21
22 }
```

#### 9. 音を出す

(1) 回路図

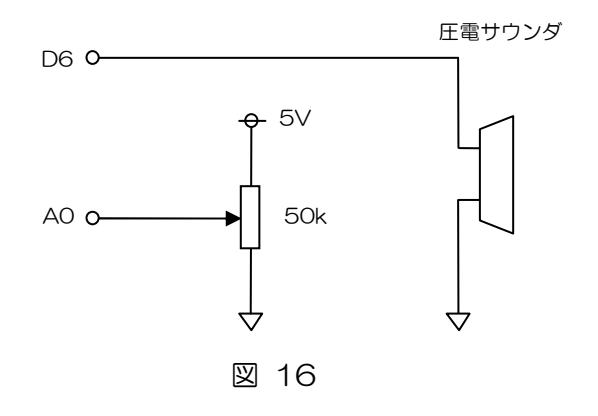

(2) ブレッドボード配線

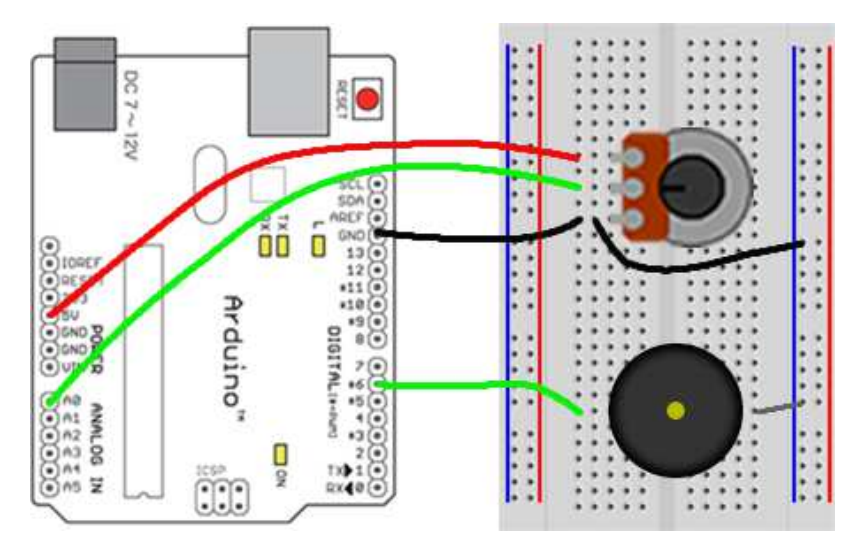

図 17

(3) tone(pin, frequency)

frequency で指定した周波数の矩形波(50%デューティ)を pin に出力します。時間 (duration)を指定しなかった場合、noTone()を実行するまで動作を続けます。出力ピンに 圧電ブザーやスピーカに接続することで、一定ピッチの音を再生できます。

同時に生成できるのは1音だけです。すでに他のピンで tone()が実行されている場合、 次に実行した tone()は効果がありません。同じピンに対して tone()を実行した場合は周波 数が変化します。

※この関数はピン3と11のPWM出力を妨げます。

tone(pin, frequency, duration) pin: トーンを出力するピン frequency: 周波数(Hz) duration: 出力する時間をミリ秒で指定できます(オプション)

```
oto
 1 int sp = 6;
 2 int potpin = 0;
 3
 4 void setup() {
 5 }
 6
 7 void loop() {
 8
     int val;
     val = analogRead(potpin);
 9
     val = map(val, 0, 1023, 100, 3000);
10
      tone(sp, val);
11
12 }
```

| oto      | 2                                       |  |  |  |  |
|----------|-----------------------------------------|--|--|--|--|
| 1        | int beat = 300;   // 音の長さを指定            |  |  |  |  |
| 2        | int sp = 6 ; // 圧電スピーカを接続したピン番号         |  |  |  |  |
| 3        |                                         |  |  |  |  |
| 4        | void setup() {                          |  |  |  |  |
| 5        | }                                       |  |  |  |  |
| 6        | void loop() {                           |  |  |  |  |
| 7        | tone(sp, 262, beat) ; // ド              |  |  |  |  |
| 8        | delay(beat) ;                           |  |  |  |  |
| 9        | tone(sp, 294, beat); $// \nu$           |  |  |  |  |
| 10       | delay(beat) ;                           |  |  |  |  |
| 11       | tone(sp, 330, beat) ; // ミ              |  |  |  |  |
| 12       | delay(beat) ;                           |  |  |  |  |
| 13       | tone (sp. 349, beat); $// \nabla r$     |  |  |  |  |
| 14       | delay(beat) ;                           |  |  |  |  |
| 16       | tone(sp, 392, beat); // 9               |  |  |  |  |
| 16       | delay(beat);                            |  |  |  |  |
| 1/       | tone(sp, 440, beat); // フ               |  |  |  |  |
| 18       | delay(beat);                            |  |  |  |  |
| 19       | tone (sp, 494, beat) , $// \rightarrow$ |  |  |  |  |
| 20<br>01 | delay(beat) ,                           |  |  |  |  |
| 21       | Lorie (Sp. 523, Deal) , // 下            |  |  |  |  |
| 22       | ueray(2000), // 2 砂俊に繰り返り               |  |  |  |  |
| ζ۵       | 1                                       |  |  |  |  |
|          |                                         |  |  |  |  |

#### 液晶表示

| 課  | 題:    | LCD にメッセージを表示させる。        |  |
|----|-------|--------------------------|--|
| 内  | 容:    | LCD ライブラリの使い方            |  |
| +· | ーワード: | #include, ライブラリ, sprintf |  |

#### (1) 接続図

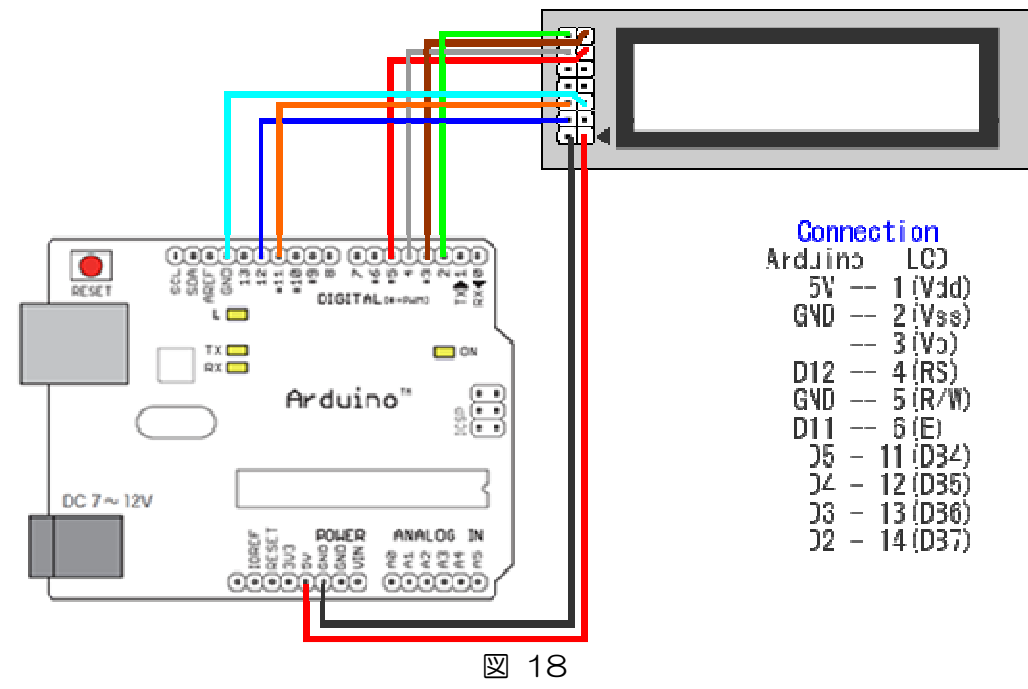

(2) LiquidCrystalLiquidCrystal lcd(rs, enable, d4, d5, d6, d7);

LiquidCrystal 型の変数(オブジェクト)lcd を生成します。

(3) lcd.begin(cols, rows)

ディスプレイの桁数と行数を指定します。 cols: 桁数(横方向の字数) rows: 行数

(4) lcd.print(data")

テキストを LCD に表示します。 data:表示したいデータ (char, byte, int, long, string の各型)

(5) lcd.setCursor(0, 1)

```
LiquidCrystal - Hello World
```

```
/*
      LiquidCrystal Library - Hello World
   */
   // include the library code:
1
   #include <LiquidCrystal.h>
2
3
4
   // initialize the library with the numbers of the interface pins
5
   LiquidCrystal lcd(12, 11, 5, 4, 3, 2);
6
7
   void setup() {
8
     // set up the LCD's number of columns and rows:
9
     lcd.begin(16, 2);
10
      // Print a message to the LCD.
      lcd.print("hello, world!");
11
12 }
13
14
   void loop() {
15
      // set the cursor to column 0, line 1
16
     // (note: line 1 is the second row, since counting begins with 0):
      lcd.setCursor(0, 1);
17
      // print the number of seconds since reset:
18
      lcd.print(millis()/1000);
19
10 }
```

データの型

| 型指定     | データ型      | 扱える数値の範囲               |
|---------|-----------|------------------------|
| boolean | ブール型      | true か false           |
| char    | 文字型       | -128~127               |
| byte    | byte 型    | 0~255                  |
| int     | 整数型       | -32768~32767           |
| long    | 倍長整数型     | -2147483648~2147483647 |
| float   | 単精度浮動小数点型 | 3.4E-38~3.4E+38        |
| double  | 倍精度浮動小数点型 | 1.7E-308~1.7E+308      |
| String  | 文字列型      |                        |

#### 10.温度センサー

(1) ブレッドボード配線

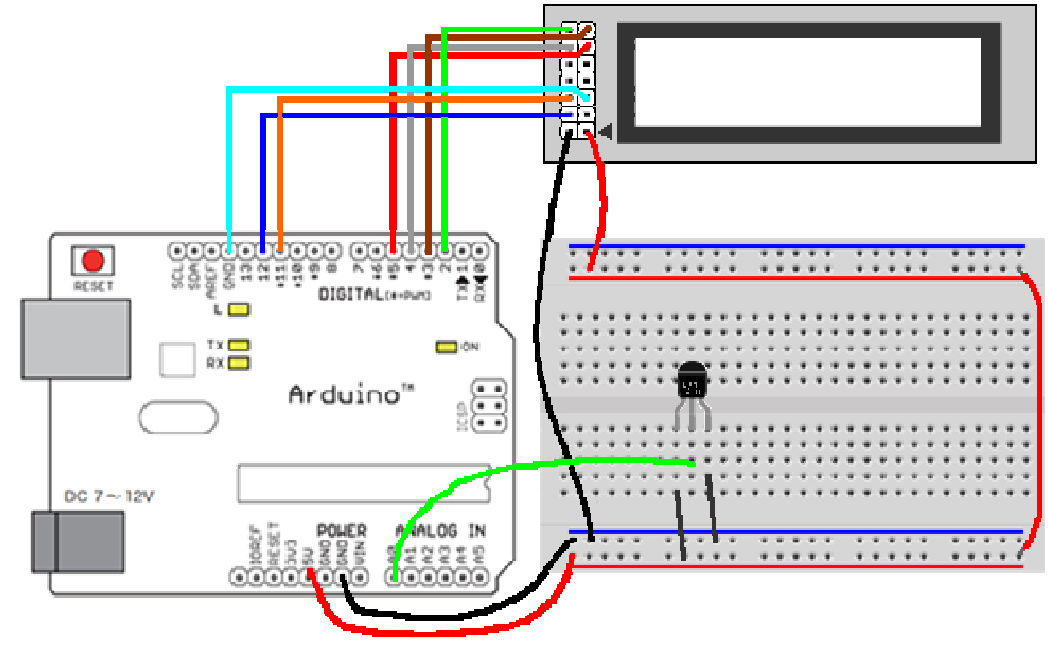

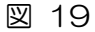

(2) 温度センサー部回路図

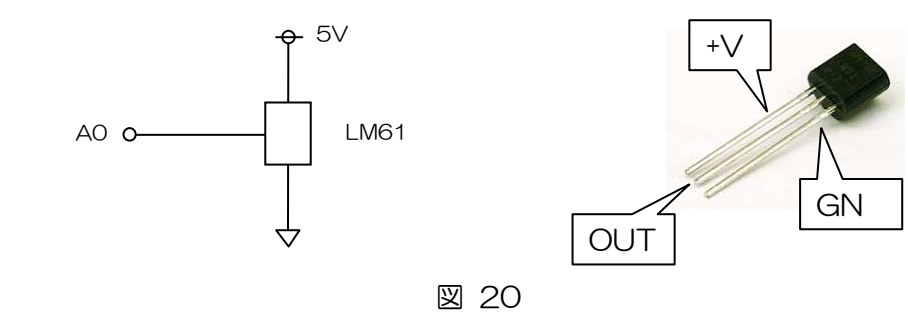

- (3) 温度センサー LM61BIZ
   測定範囲:-25℃~+85℃
   温度係数:+10mV/℃
   動作電圧範囲:+2.7~+10V
- (4) スケッチ ondo
- (5) analogReference(type)

アナログ入力で使われる基準電圧を設定します。analogRead 関数は入力が基準電圧と同じとき 1023 を返します。

DEFAULT: 電源電圧(5V)が基準電圧となります。これがデフォルトです INTERNAL: 内蔵基準電圧を用います。ATmega168 と 328P では 1.1V です EXTERNAL: AREF ピンに供給される電圧(0V~5V)を基準電圧とします

#### 11.光センサー

(1) ブレッドボード配線

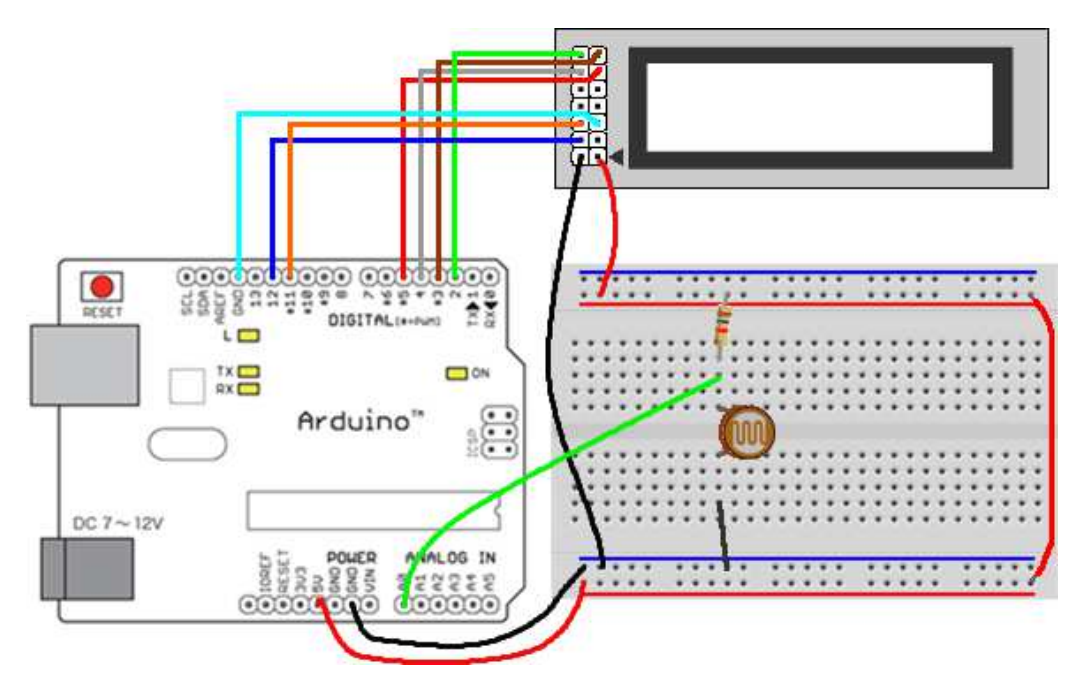

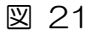

(2) 光センサー部回路図

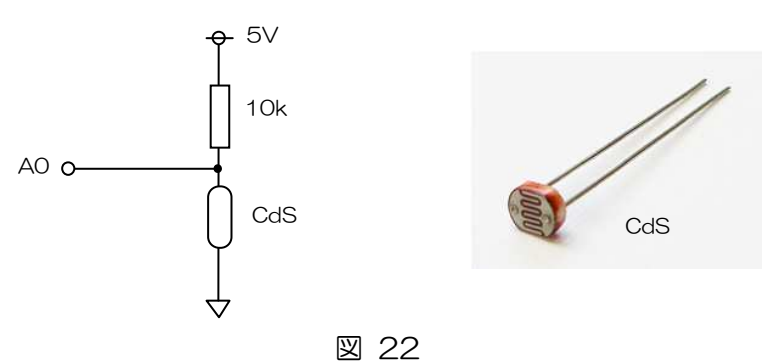

- (3) スケッチ hikari
- (4) CdS

CdS は光の強弱によって抵抗値が変化する光センサーです。

光弱——抵抗大

光強——抵抗小

12.算術演算子

(1) + - \* /

これらの演算子は、2つ以上の値の加算、減算、乗算、除算の結果を返します。その動作は データの型に従います。たとえば、9と4が int(整数)であるとき、9 / 4の答えは2となり ます。これは、それぞれのデータ型に許されている値より大きな結果が得られたときに、オー バーフローが生じることも意味します。たとえば、int型の32,767 に1を足すと、-32,768 となります。

異なる型を組み合わせたときは、大きい方の型にもとづいて計算されます。また、一方の型が float か double のときは、浮動小数点演算が行われます。

- 答=值1+值2;
- 答 = 値 1 値 2;
- 答=値1\*値2;
- 答=値1/値2;

(2)% (剰余)

整数の割り算を行ったときの余りを返します。

答=値1%値2;

- x=7%5; //xは2に
- x=9%5; //xは4に
- x=5%5; //xはOに
- x=4%5; //xは4に

(3) ++ (加算) -- (減算)
 変数に対し1を加算(++)・減算(--)します。
 演算子を変数の左右どちらに置くかで意味がかわります。
 x++: // xを返し、1を加えます
 ++x: // 1を加えた xを返します

x--; // x を返し、1 を引きます --x; // 1 を引いた x を返します 13.制御文

Arduino で色々なものを動かすとき、センサーから取り込んだ値によって処理(仕事)を切り替える必要が出てきます。また、何回か同じことを繰り返したあと次の処理に進むようなスケッチが必要となる場合があります。このような判断分岐。繰返しを簡単に行わせる命令文を制御文といいます。

(1) if else

if else 文を使うと複数のテストをまとめることでき、単体の if より高度な制御が可能となります。

次の例は、アナログ入力の値が 500 より小さいときと、500 以上のときに分けて、それぞれ 別の動作を行うものです。

| if (pinFiveInput < 500) | { |
|-------------------------|---|
| // 動作 A                 |   |
| } else {                |   |
| // 動作 B                 |   |

else に続けて if を書くことで、さらに複数のテストを書くことができます。

```
if (pinFiveInput < 500) {
    // 動作 A
} else if (pinFiveInput >= 1000) {
    // 動作 B
} else {
    // 動作 C
}
```

true となる if 文にぶつかるまで、テストは続きます。true となった if 文の波カッコ内が実行 されると、その if else 文全体が終了します。true となる if 文がひとつもない場合は、(if の付 いていない)else 文が実行されます。

else if を使った分岐は好きなだけ繰り返して構いません。

似たことを実現する別の方法として、switch case 文があります。

(2) for

}

for 文は波カッコに囲まれたブロックを繰り返し実行します。様々な繰り返し処理に活用でき、 データやピンの配列と組み合わせて使われることがあります。 for 文のヘッダは3つの部分から成り立っています。

for (初期化; 条件式; 加算) { //実行される文; }

まず初期化が一度だけ行われます。処理が繰り返されるたびに条件式がテストされ、true なら ば波カッコ内の処理が実行され、加算が行われます。次に条件式がテストされたときに false ならば、そこでループは終了します。

LED をふわふわと明滅させるサンプル。for ループの中で、PWM のパラメータを 0 から 255 まで 1 ずつ上げている。

```
int PWMpin = 9; // LED を 9 番ピンに 510 Ω の抵抗を直列にして接続
void setup() {
    // 初期化不要
}
void loop() {
    for (int i=0; i <= 255; i++) {
        analogWrite(PWMpin, i);
        delay(10);
    }
</pre>
```

(3) while

while は繰り返しの処理に使います。カッコ内の式が false になるまで、処理は無限に繰り返 されます。条件式で使われる変数は、while ループの中で、値を加えるとかセンサの値を読む といった処理により変化する必要があります。そうしないと、ループから抜け出すことができ ません。

while(条件式){

```
// 実行される文
```

```
}
```

単純な繰り返しの例です。

(4) switch case

switch case 文は if 文と同じようにプログラムの制御に使われ、場合分けの記述に適しています。switch()で指定された変数と一致する case の文が実行されます。

変数 var がテストしたい変数です。その値がどれかの case に一致すると、それに続く文が実行されます。default:は、どの case にも一致しなかったときに実行されます。処理が終わったら、break を使って swithc 文から抜け出す必要があります。break がないとそのまま続けて次の case が実行されてしまいます。

```
switch (var) {
    case 1:
        // var が 1 のとき実行される
        break;
    case 2:
        // var が 2 のとき実行される
        break;
    default:
        // どの case にも一致しなかったとき実行される
        // (default は省略可能)
```

}

14.作って見ましょう

- (1) デジタル表示温度計 温度センサーの値を温度に変換して LCD に表示
- (2) アナログ温度計温度センサーの値を角度に変換してサーボを駆動
- (3) 暗くなると点灯,明るいと消灯する LED 光センサーの値がある値以上になったら点灯
- (4) LED の明るさを手動で調節する。
   可変抵抗器の値で LED を PWM 制御。
   または、Up と Down のスイッチ設けて、Up
   を押すと明るく Down を押すと暗くなる。
- (5) フルカラーLED イルミネーション
   時間とともに色が変化するイルミネーション
   フルカラーLEDは図23のように内部接続されています。

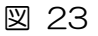

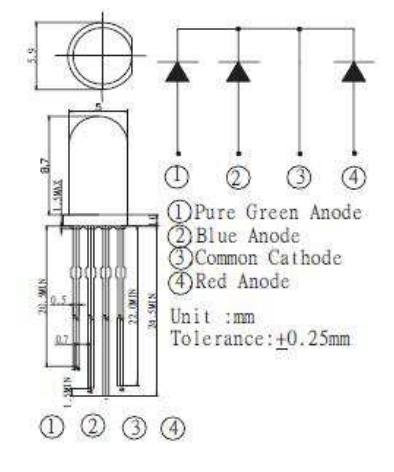

## Arduino であそぼう

著者・発行者:小坂貴美男 kim.kosmac@gmail.com

初版 2012年7月13日